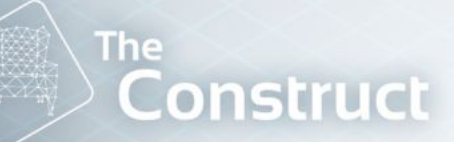

MASTER-CLASS STUDENTS GUIDE

277

# Robotics Developer

Learn to Develop Intelligent Robots from Zero

# Student Guide

theconstructsim.com/robotics-developer/

MASTERCLASS STUDENTS GUIDE

2

# **INDEX**

| Important Dates        | 3  |
|------------------------|----|
| Experts                | 4  |
| Your Tutor             | 6  |
| Support                | 7  |
| Study Plan             | 9  |
| Master Class Phases    | 10 |
| The Construct platform | 13 |
| Manage your Work       | 17 |
| Your Marks             | 19 |
| Real Robot Connection  | 22 |
| Final Project          | 26 |
|                        |    |
|                        |    |
|                        |    |

GUIDE

)

# **IMPORTANT DATES**

| EVENT                                                                                                    | DATE                              |  |  |  |  |  |
|----------------------------------------------------------------------------------------------------|-----------------------------------|--|--|--|--|--|
| Master Class Opening Ceremony                                                                                                    | March 3rd                         |  |  |  |  |  |
| The opening ceremony is a Live event where the essential points related to the MasterClass will be explained. Attendance is mandatory.             |                                   |  |  |  |  |  |
| Master Class Start                                                                                                    | March 6th                         |  |  |  |  |  |
| The MasterClass program will officially start on March 6.                                                                                          |                                   |  |  |  |  |  |
| Final Project Presentation (1st batch)                                                                                                    | September 4th – 8th               |  |  |  |  |  |
| The 1st batch of final project presentations will be information is available in the Final Project section                                         | made during this week. More<br>n. |  |  |  |  |  |
| Closing Ceremony                                                                                                    | September 11th                    |  |  |  |  |  |
| The closing ceremony is a Live event where the MasterClass certificates will be delivered to students who have successfully completed the program. |                                   |  |  |  |  |  |
| Final Project Presentation (2nd batch)                                                                                                    | February 19th – 23rd (2024)       |  |  |  |  |  |
| The 2nd batch of final project presentations will be made during this week. More information is available in the Final Project section.            |                                   |  |  |  |  |  |
| 2nd Closing Ceremony   February 26th (2024)                                                                                                    |                                   |  |  |  |  |  |
| The closing ceremony is a Live event where the MasterClass certificates will be presented to students who have successfully completed the program. |                                   |  |  |  |  |  |

4

# **Robotics Developer**

MASTERCLASS STUDENTS GUIDE

Ricardo Tellez, CEO,

THE MENTORS

**EXPERTS** 

E-mail: rtellez@theconstructsim.com

Alberto Ezquerro. Head of Education. E-mail: aezquerro@theconstructsim.com

Miguel Ángel Rodríguez. Head of Research. E-mail: marodriguez@theconstructsim.com

Ruben Alves. Software Engineer. E-mail: ralves@theconstructsim.com

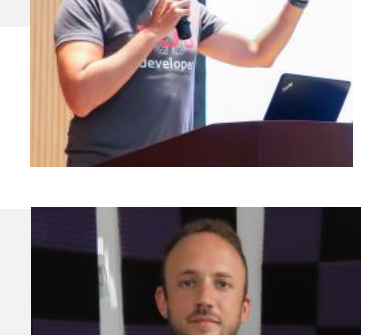

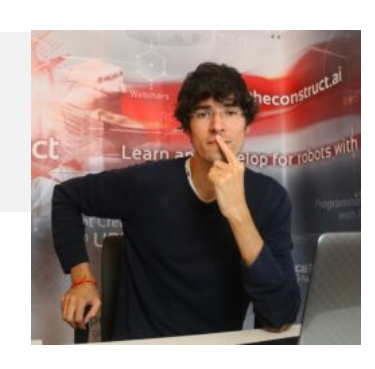

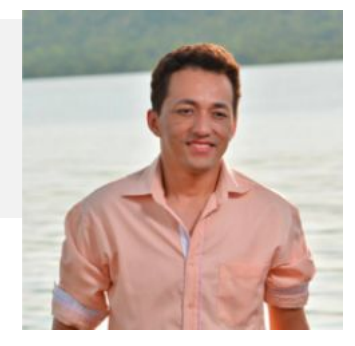

5

# **Robotics Developer**

MASTERCLASS STUDENTS GUIDE

Bayode Aderinola. ROS Web & Support Engineer. E-mail: baderinola@theconstructsim.com

Rodrigo Gonzalez. ROS Developer. E-mail: rgonzalez@theconstructsim.com

Rodrigo Zegers. ROS Developer. E-mail: rzegers@gmail.com

Girish Kumar. Teacher Assistant. E-mail: girishkumar.kannan@gmail.com

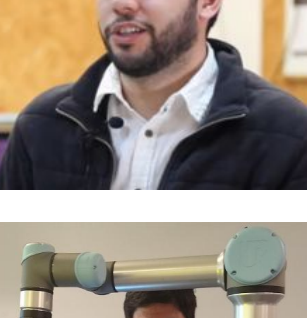

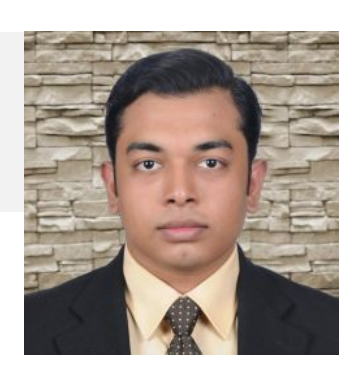

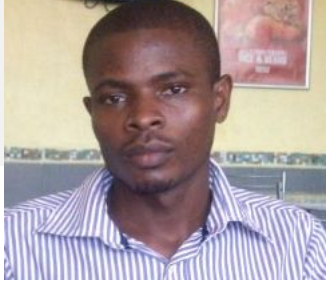

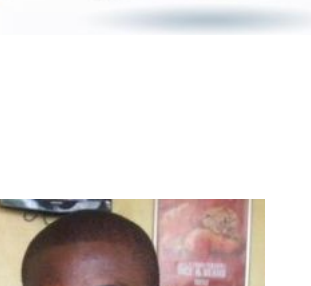

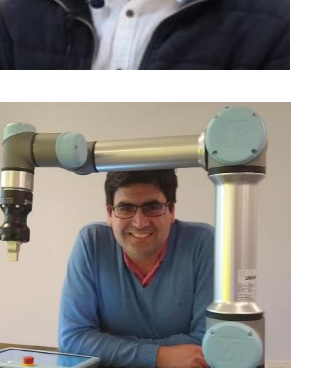

MASTERCLASS STUDENTS GUIDE

## YOUR TUTOR

During the Master Class program you will have a tutor responsible for guiding you through the whole process.

Your tutor will assign you tasks, evaluate your progress and push you to complete the program successfully.

You will also have a weekly meeting with your tutor to discuss your weekly tasks and set the new ones. You will agree with your tutor on the best day/time to have this weekly meeting.

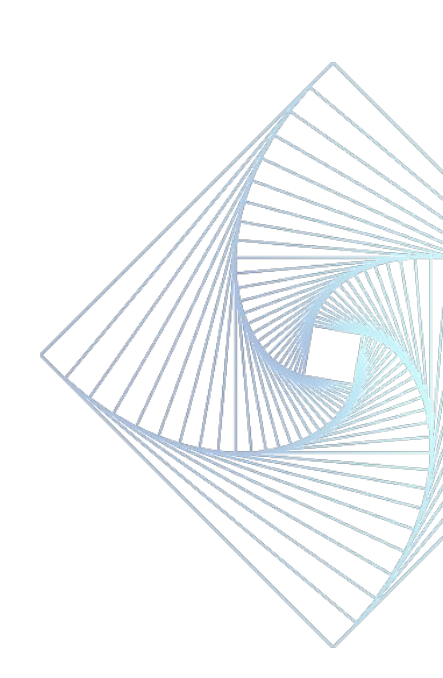

SUPPORT

MASTERCLASS

All MasterClass students have access to a Discord server where they will be able to interact with other students and with the Experts.

STUDENTS

The Discord server is organized in different categories:

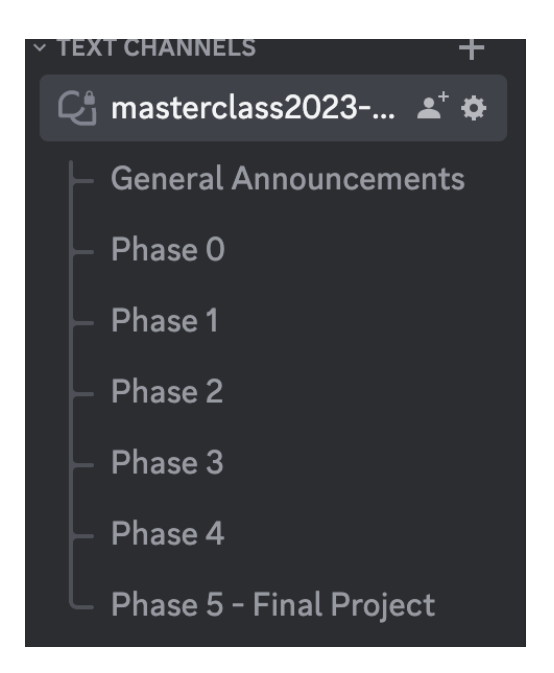

Depending on the current Phase of the MasterClass you are in, you have to place your questions/comments in the corresponding Discord channel.

Discord will also be used as the main channel to establish communication with your tutor.

You will also find here general announcements (ie. special events, statements...) of the MasterClass.

MASTERCLASS STUDENTS GUIDE

# STUDY PLAN

We recommended that you dedicate 35 hours per week to the Master Class. This is an average of 7 hours per day. Each day you should dedicate time to work on course material and projects (checkpoints).

A recommended schedule for each day is shown below:

| Time             | Task            |
|------------------|-----------------|
| 9h - 13h         | Work on Course  |
| 13h 13:30h       | Lunch Break     |
| 13:30 h - 16:30h | Work on Project |

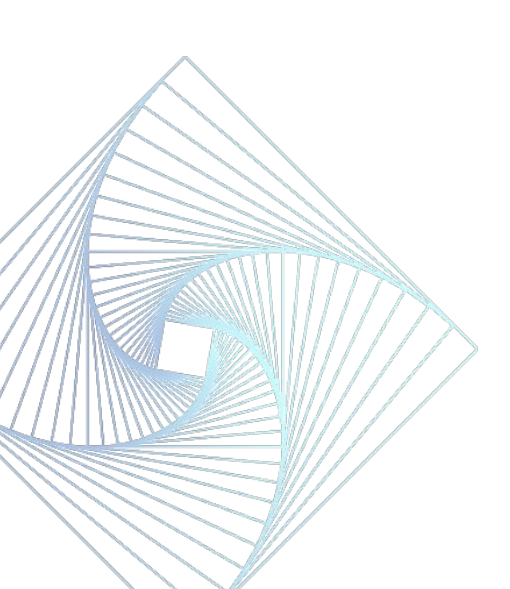

MASTERCLASS STUDENTS GUIDE

# MASTER CLASS PHASES

The Master Class program is divided into 7 phases, each one of them to develop different skills.

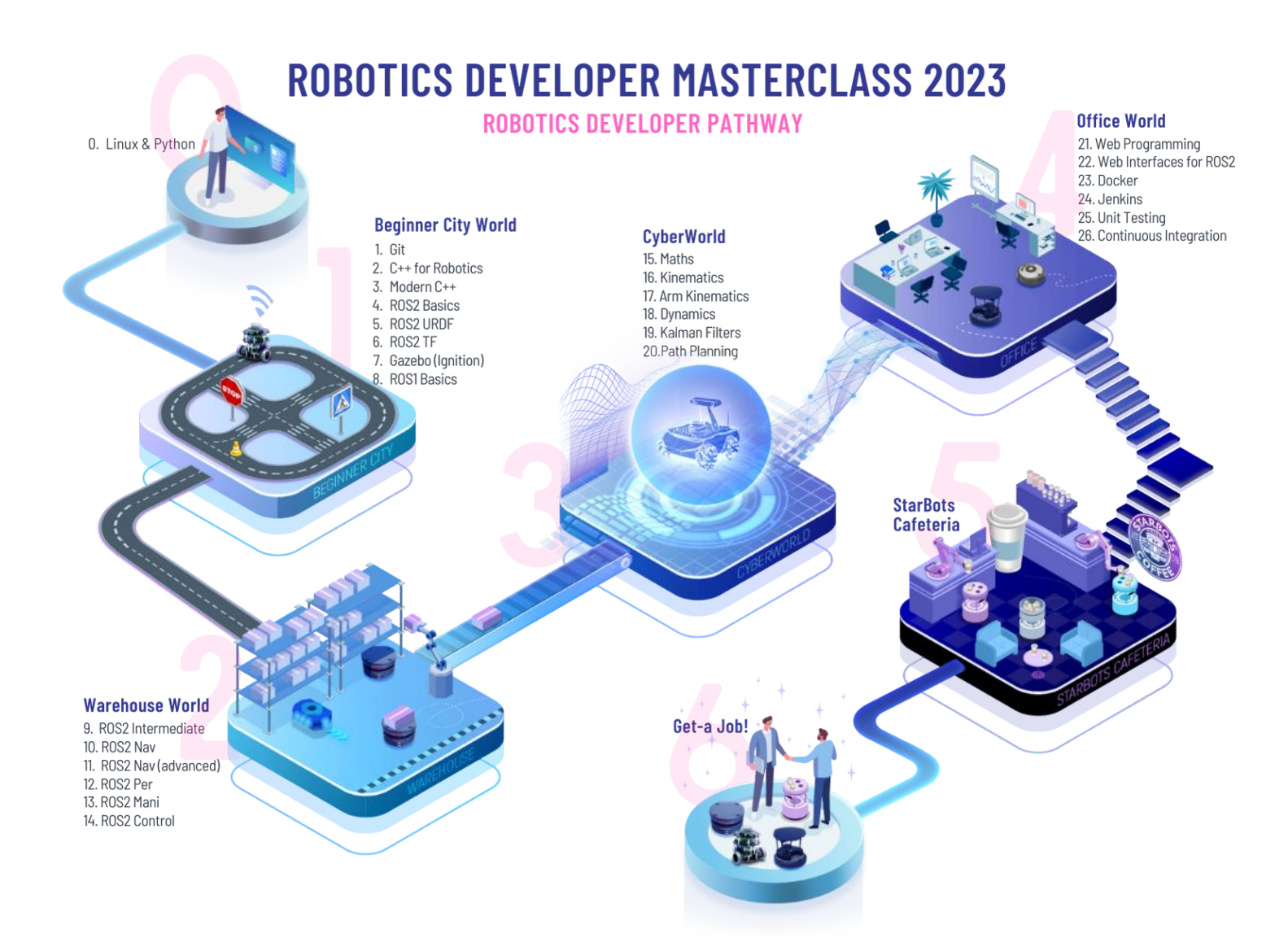

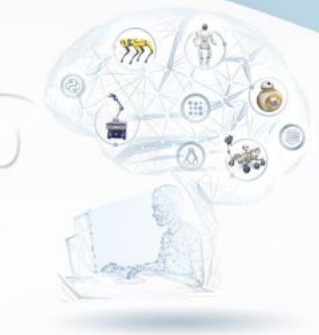

#### MASTERCLASS STUDENTS GUIDE

#### **PHASE 0: Prerequisites Check**

Learn the foundations to start programming. This phase will provide you with the minimum required knowledge in order to complete more complex courses.

#### Courses: • Linux for Robotics

- Python3 for Robotics
- C++ for Robotics

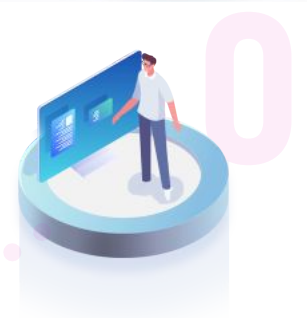

Language: English

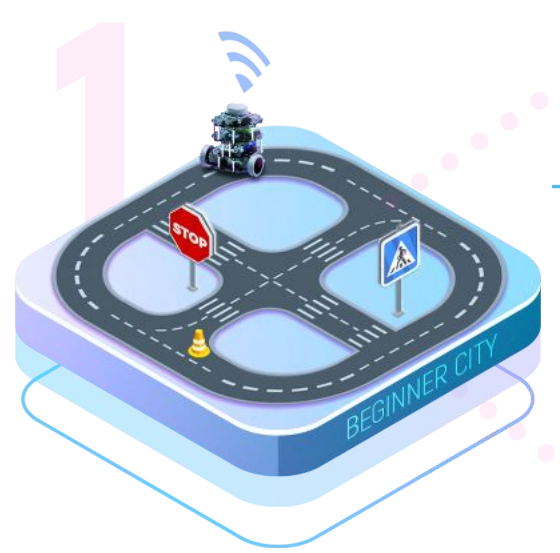

### PHASE I Learn the Fundamentals

Boost your robotics programming skills by practicing key robotics concepts such as autonomous navigation, manipulation or perception. Also, boost your ROS2 programming skills.

Courses: •

- ROS1 Basics (C++)
- Git and GitHub Basics
- Advanced Modern C++
- ROS2 Basics (C++)
- URDF for ROS2
- TF for ROS2
- Gazebo Simulator

### PHASE II Build Robotics Programming Skills

Boost your robotics programming skills by practicing key robotics concepts such as autonomous navigation, manipulation or perception. Also, boost your ROS2 programming skills.

- Courses: 
   ROS2 Intermediate
  - ROS2 Navigation
  - ROS2 Manipulation & Perception
  - ROS2 Control

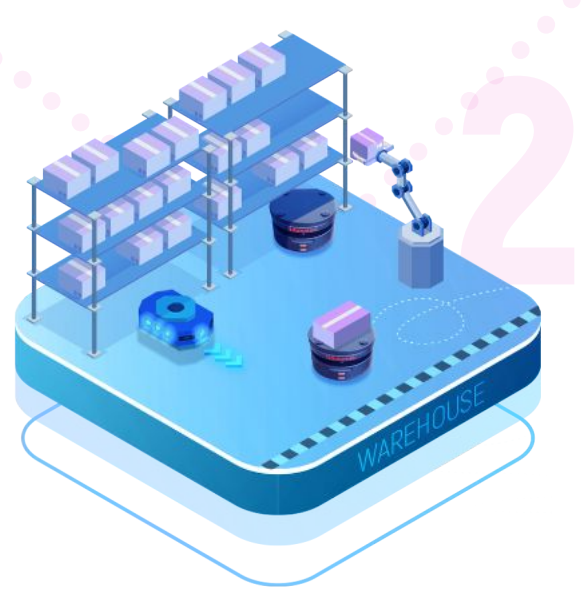

MASTERCLASS STUDENTS GUIDE

### PHASE III Robotics Theory

Strengthen your foundation by learning robotics theory. Understand the physics and mathematical principles behind any robotic system, from simple kinematics to advanced planning and control algorithms.

Courses: • Basic Math / Probability

- Mobile Robotics Kinematics
- Arm Kinematics
- Robot Control
- Path Planning Algorithms

#### PHASE IV

#### **DevOps for Robotics Projects**

Learn to use and apply the most important tools and procedures for developing robotics projects. You will learn how to apply continuous integration techniques in realworld scenarios, so you're better prepared to bear the dayto-day work of a robotics developer.

**Project:** Develop a ROS-based web application from zero that provides a graphical interface to command a robot.

Courses: • Web Programming (HTML, CSS, JavaScript)

- Jenkins
- Docker
- Continuous Integration and Testing

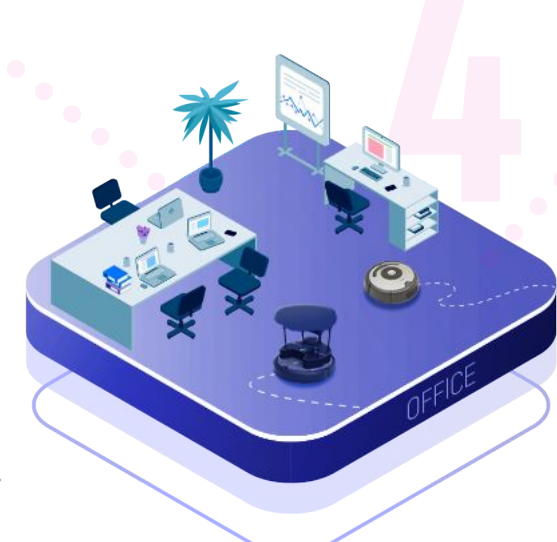

MASTERCLASS STUDENTS GUIDE

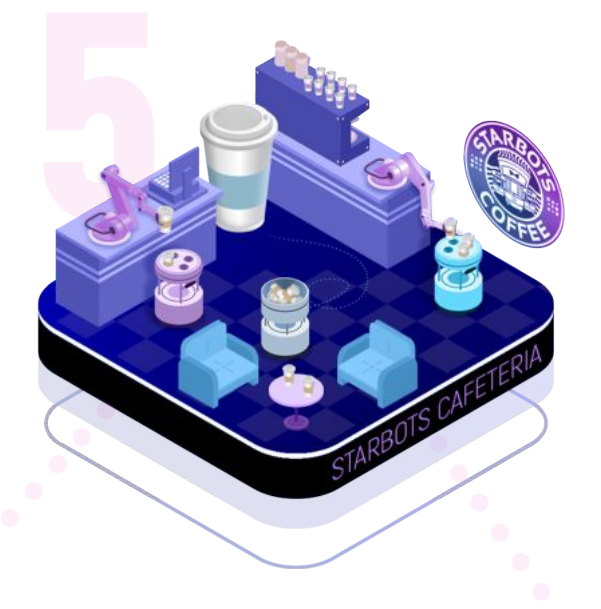

### PHASE V Final Project

Put all your skills and knowledge to the test. Design, develop and present, from zero, a complete robotics project applying everything you have learned during the program.

This will lay the cornerstone for your career as a robotics developer.

### PHASE VI One Month Internship (optional)

The Robotics Developer Master Class offers you practical work in one of the world's leading robotics companies. You will learn from industry practitioners, and enhance your knowledge with relevant work assignments that can help you prepare for your future career as a real Robotics Developer.

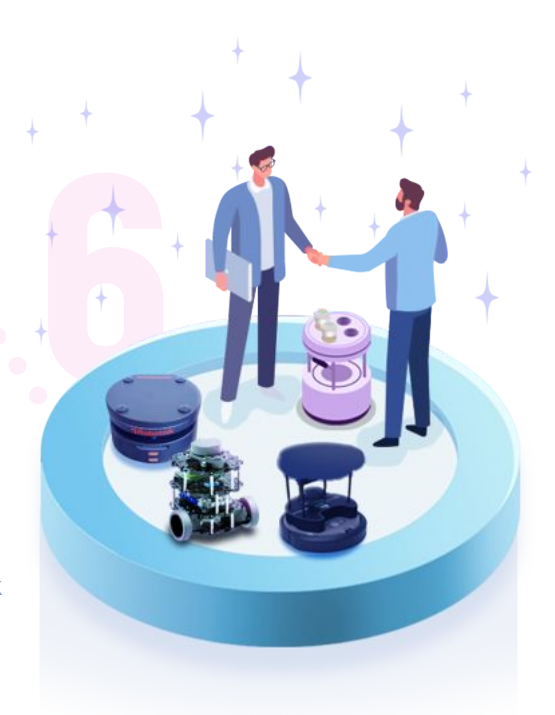

MASTERCLASS STUDENTS GUIDE

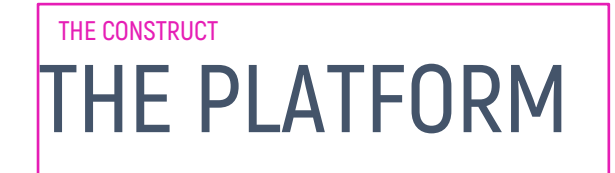

The **HOME page** of The Construct's MasterClass provides you with direct access to all the areas of the platform.

| = | Construct                                 |           | Q Search                                          | 2                                                                   | Master starts in 12 days!          |   |                                                                                             | ۵ ک                                         |
|---|-------------------------------------------|-----------|---------------------------------------------------|---------------------------------------------------------------------|------------------------------------|---|---------------------------------------------------------------------------------------------|---------------------------------------------|
| ۲ | Home 1                                    | Roboti    | cs Developei                                      | r Master Class: C                                                   | lass of 2023                       |   |                                                                                             |                                             |
| Ŷ | Learn                                     | Your time | eline 🔿                                           |                                                                     |                                    |   | Overall progress and RobDev Let                                                             | vels 5                                      |
|   | Instructor-led                            |           | ease take the phases, p<br>hey have been presente | hase topics, courses and projec<br>d in this order to optimize your | ts from top to bottom.<br>Teaming. |   | Current<br>Novice                                                                           | Next<br>Beginner                            |
| 0 | Develop<br>Public Rosjects<br>My Rosjects | 01        | Phase 0: Prerequis                                | sites Check (optional)                                              | 3                                  | ~ |                                                                                             |                                             |
| L | Real Robots                               | 01        | Phase 1: Learn the                                | e Fundamentals                                                      |                                    | ~ | Q Your certificate for this M                                                               | aster Class                                 |
|   |                                           | 01        | Phase 2: Build Rob                                | potics Programming Skill                                            | Is                                 | ~ | This Master Class offers a certificate. Yo<br>of at least 8/10 to be eligible for the certi | u must achieve a tocal grade<br>ficate      |
|   |                                           | 01        | Phase 3: Robotics                                 | Theory                                                              |                                    | ~ | Show my Sco                                                                                 | Dest<br>Ven your certificates <u>here</u> . |
|   |                                           | 01        | Phase 4: DevOps f                                 | for Robotics Projects                                               |                                    | ~ | Notifications 🔿                                                                             | 7                                           |
|   |                                           | 01        | Phase 5: Final Pro                                | ject                                                                |                                    | × |                                                                                             |                                             |
|   |                                           |           |                                                   |                                                                     |                                    |   |                                                                                             | 8 🥐                                         |

- 1. Left Menu:
  - a. Self-led courses: Access to the courses and open classes
  - b. Instructor-led: Access to special workshops and trainings
  - c. Public Rosjects: Access to all the public rosjects
  - d. My Rosjects: Access to your personal rosjects. Here you will have direct access to all the Checkpoints of the MasterClass

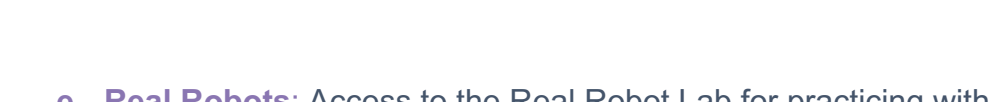

STUDENTS

e. Real Robots: Access to the Real Robot Lab for practicing with real robots

GUIDE

2. Quick Search bar

MASTERCLASS

- To-Do Courses. In this section, you have direct access to all the courses and projects in the current MasterClass phase. More information in the section Manage Your Work
- 4. The User Profile area.
- This area will show your **Progress** through the different phases of the MasterClass.
- 6. Check your current Phase Scores.

**Robotics Developer** 

7. Check the Notifications for the MasterClass.

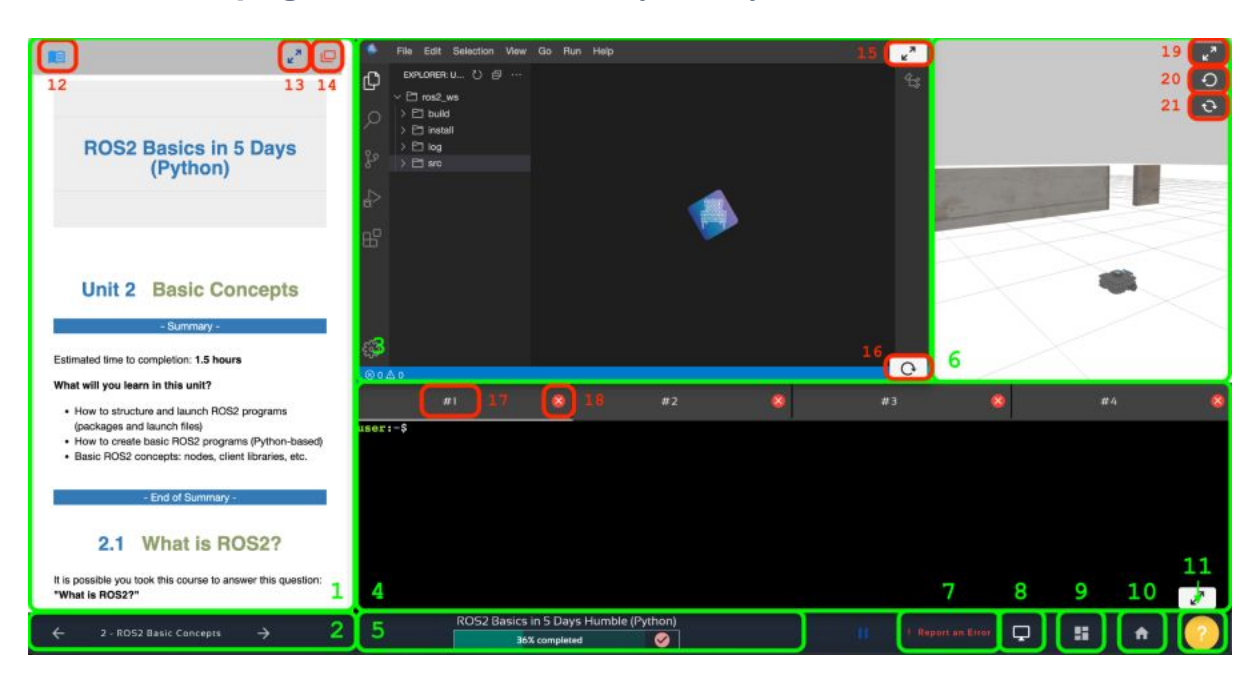

#### The **course page** will be shown every time you work on a course.

- MASTERCLASS STUDENTS GUIDE
  - 1. **Jupyter Notebook**: Here you will find instructions to follow to complete the courses.
  - 2. Unit Management: Allows you to change between Units.
  - 3. **IDE**: Development Environment to edit your programs in a graphical way.
  - 4. Web Shells: Four different Linux shells to type commands.
  - 5. **Progress Bar**: Visualize your progress throughout the course.
  - 6. Gazebo Simulation: Simulated environment to interact with a robot.
  - 7. **Report an Error**: Use this button to report an error in the platform.
  - 8. **Graphical Tools**: Opens an extra window that allows you to visualize graphical applications such as RViz or rqt.
  - 9. **Page configuration**: Allows to rearrange the main windows.
  - 10. Home Page: Go back to the HOME page.
  - 11. **Forum**: Access the course forum page.
  - 12. **Notebook Pre Visualizer**: Allows you to pre-visualize other notebooks from the same course or other courses.
  - 13. **Resize Notebook**: Allows you to maximize/minimize the notebook window.
  - 14. Detach notebook: Opens the notebook in another browser tab.
  - 15. **Resize IDE**: This allows you to maximize/minimize the notebook window.
  - 16. **Reload IDE**: Reload the IDE application.
  - 17. Rename Shell: This enables you to give a specific name to the Shell.
  - 18. Reload Shell: Reloads the Shell.

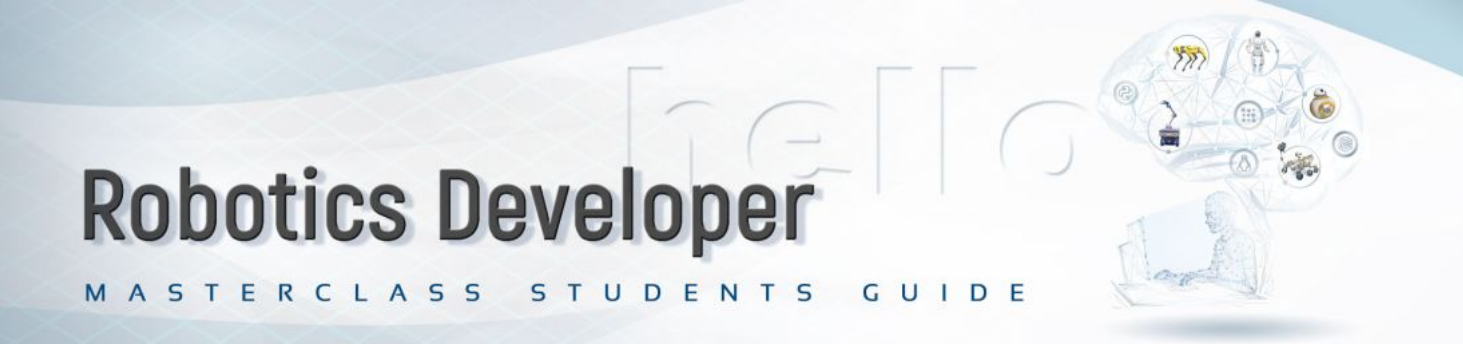

- 19. **Resize Simulation**: This allows you to maximize/minimize the notebook window.
- 20. Reset Simulation: Reset the model poses of the Gazebo simulation.
- 21. Restart Simulation: Restart the whole simulation.

The **rosject page** will be shown every time you work on a Project.

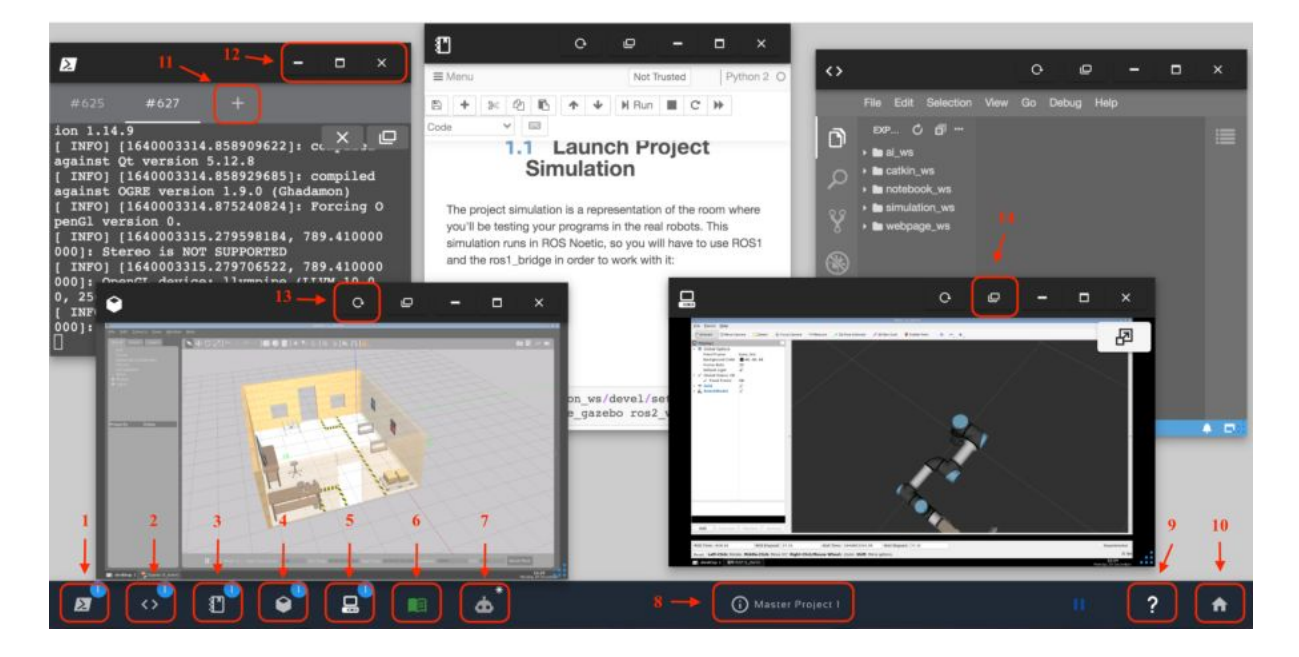

- 1. Web Shell: Open a new Web Shell.
- 2. IDE: Open the IDE.
- 3. Jupyter Notebook: Open the Jupyter Notebook.
- 4. Gazebo: Open the Gazebo window.
- 5. **Graphical Tools**: Open the Graphical Tools window.

MASTERCLASS STUDENTS GUIDE

- 6. Notebook Pre Visualizer: Open the notebook Pre Visualizer tool.
- 7. Real Robot Connection: Connect to a Real Robot.
- 8. Rosject Data: Main Rosject data. It contains the Save Rosject button.
- 9. **Forum**: Go to the forum page.
- 10. **Home**: Go back to the HOME page.
- 11. New Web Shell: Open an extra Web Shell.
- 12. Minimize / Maximize / Close: Minimize, Maximize or Close the window.
- 13. **Reload application**: Reloads the application.
- 14. **New tab**: Move the application to a different browser tab.

MASTERCLASS STUDENTS GUIDE

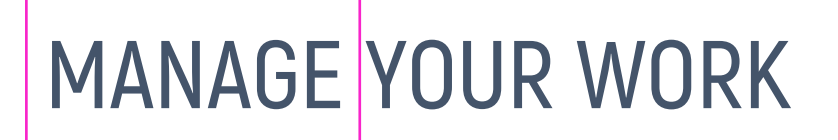

In your homepage timeline, you will have direct access to all the **Phases** of the MasterClass.

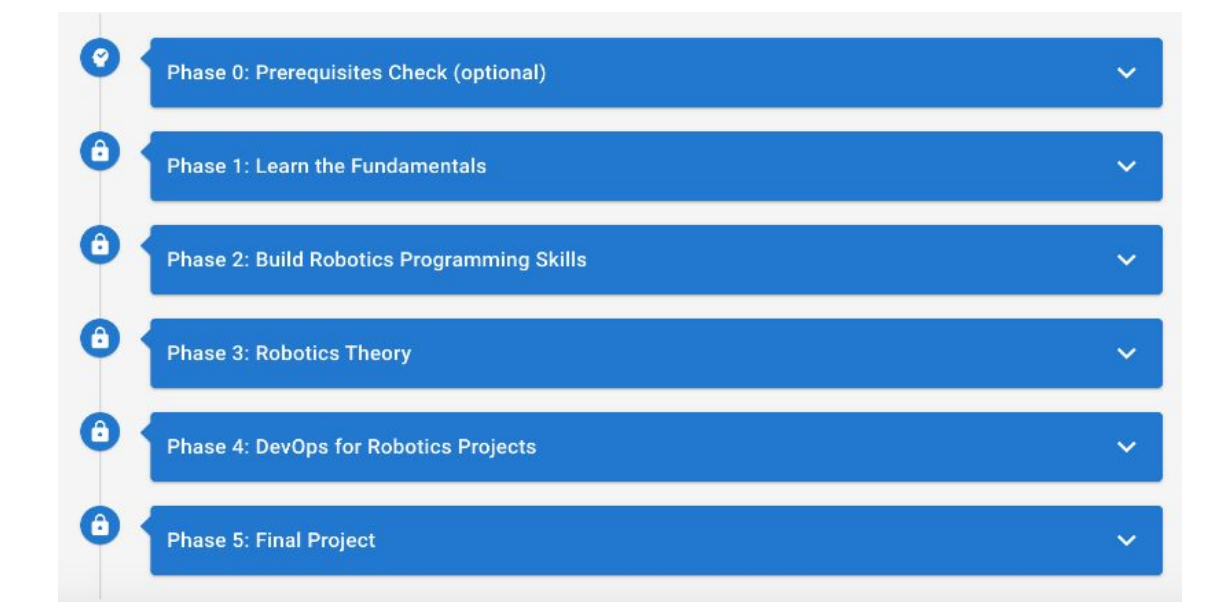

Each Phase is composed of different **Sections**.

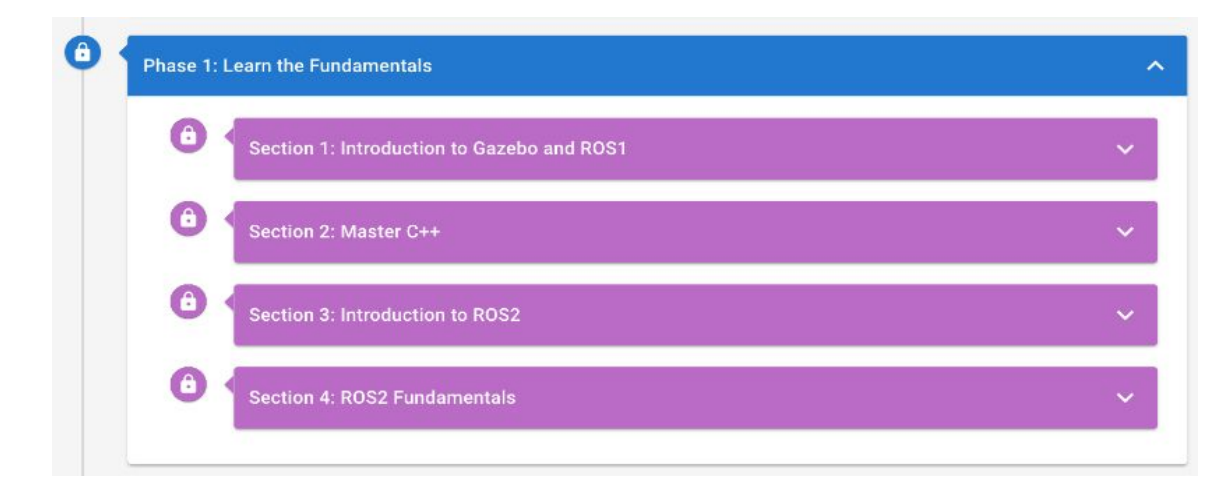

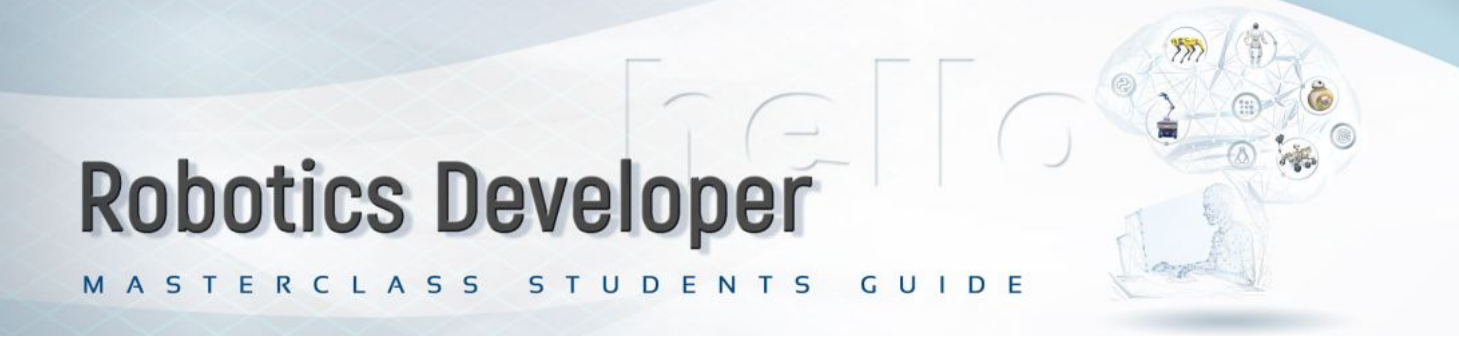

Each Section is composed of 1 or more courses, and a *Checkpoint*.

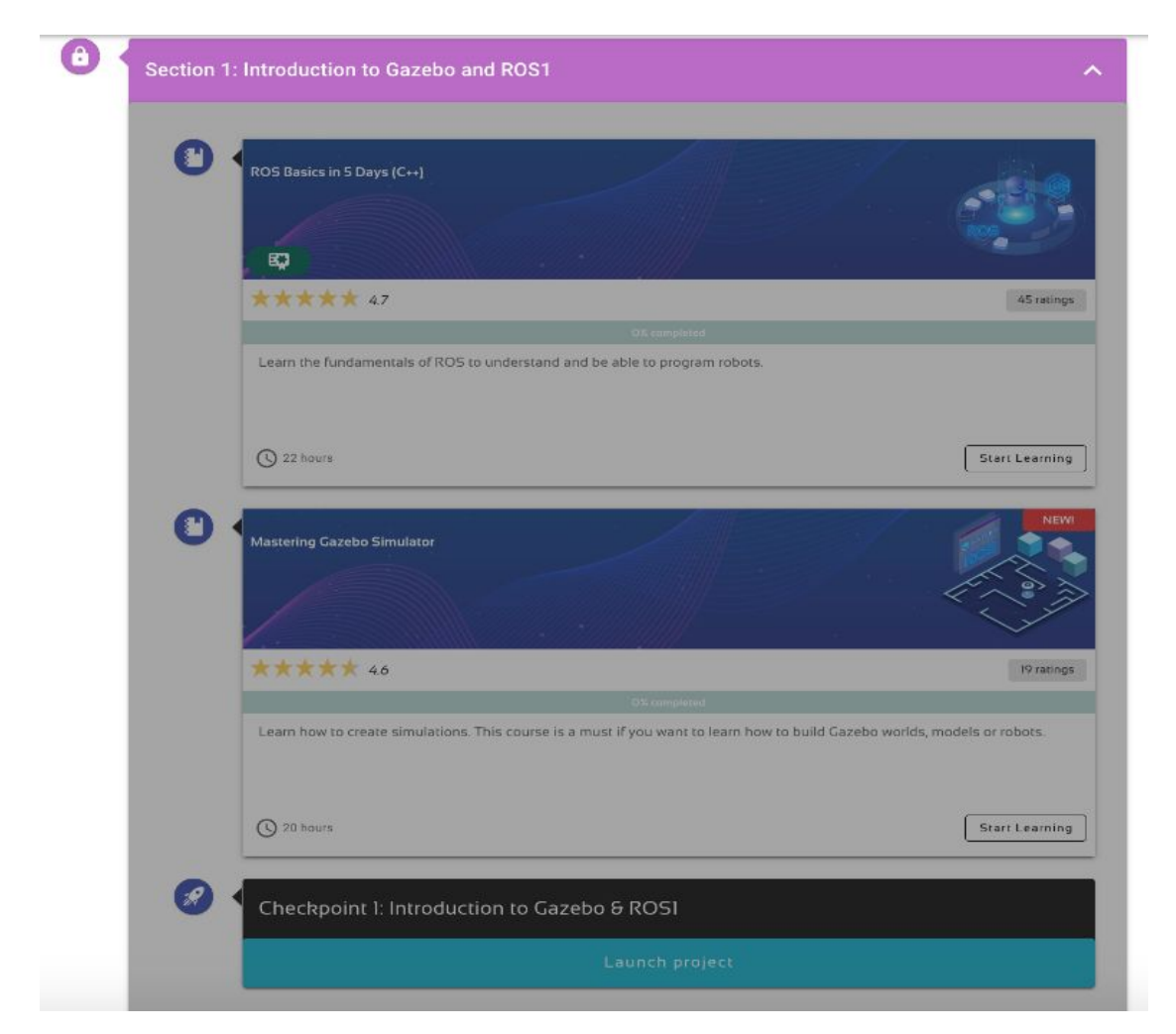

By default, Sections will be **LOCKED**. This means you won't be able to access the courses or checkpoint inside it. In order to unlock them, you have to complete them. As you complete each Section, the next one will be unlocked.

In order to complete a Section, you will have to successfully pass its corresponding Checkpoint.

When you complete all the Sections inside a Phase, the Phase will be considered as completed, and you will get a score for it.

MASTERCLASS STUDENTS GUIDE

# YOUR MARKS

Your final grade for the MasterClass will be computed based on the scores you get for each Phase. You can check your current Phase Scores in the Scores area:

| Phase                                       | Grade Weight | Grade |
|---------------------------------------------|--------------|-------|
| Phase I (Learn the Fundamentals)            | 18.00%       | 8.75  |
| Phase 2 (Build Robotics Programming Skills) | 18.00%       | 0     |
| Phase 3 (Robotics Theory)                   | 18.00%       | 0     |
| Phase 4 (DevOps for Robotics Projects)      | 18.00%       | 0     |
| Phase 5 (Final Project)                     | 28.00%       | 0     |
| TOTAL Grade Achieved                        | 100.00%      | 1.57  |

In order to get a Phase score, you need to complete all the Sections inside that Phase. The Phase score will be computed as an average of each Section score.

| 9 | Section 1: Introduction to Gazebo and ROS1 | 9 / 10.0  |   |
|---|--------------------------------------------|-----------|---|
| Ø | Section 2: Master C++                      | 8 / 10.0  | ķ |
| Ø | Section 3: Introduction to ROS2            | 10 / 10.0 | 2 |
| 0 | Section 4: ROS2 Fundamentals               | 8 / 10.0  |   |

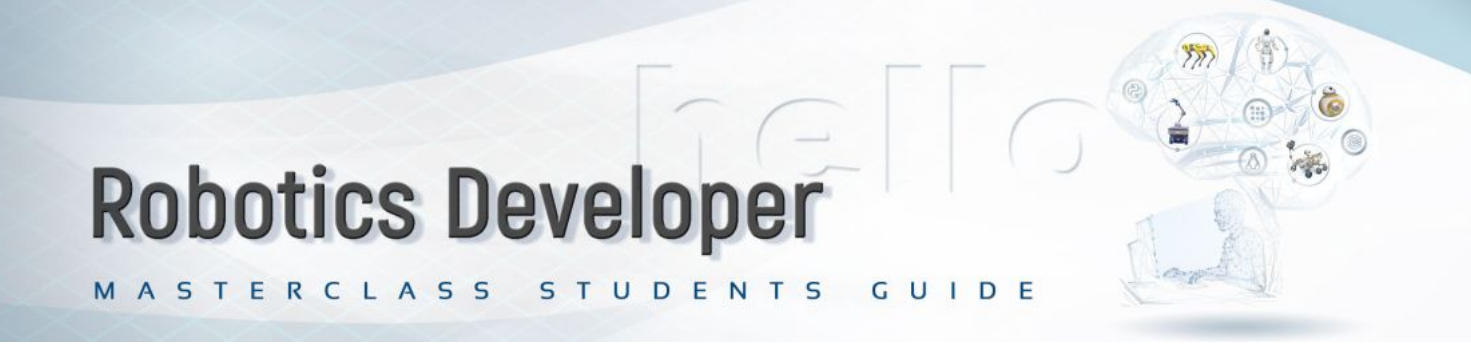

The score of a Section will be defined by the Checkpoint project. Checkpoints are small robotics project that will test everything you've learned during a specific Section. Inside a Checkpoint, you will be requested to complete different tasks.

Inside each Checkpoint you will find *Grading Guides*.

| When nunning the localization.launch.py, the robot is able to properly localize itself when moving around the warehouse - 1.5 points<br>Execute in Terminal<br>set launch localization_server localization.launch.py<br>tree /opt/ros/noetic/setup.bash<br>grue teleop_twist_keyboard teleop_twist_keyboard.py cmd_vel:=/robot/cmd_vel<br>set teleop_twist_keyboard teleop_twist_keyboard.py cmd_vel:=/robot/cmd_vel<br>************************************ | - Grading Guide -                                                                                                    |        |
|----------------------------------------------------------------------------------------------------|----------------------------------------------------------------------------------------------------|--------|
| Execute In Terminal a2 launch localization_server localization.launch.py Execute In Terminal urore /opt/ros/noetic/setup.bash srun teleop_twist_keyboard.py cmd_vel:=/robot/cmd_vel                                                                                                    | When running the localization.launch.py, the robot is able to properly localize itself when moving around the warehouse - 1.5 | points |
| <pre>s2 launch localization_server localization.launch.py Execute In Terminal urcce /opt/ros/noetic/setup.bash srun teleop_twist_keyboard teleop_twist_keyboard.py cmd_vel:=/robot/cmd_vel </pre>                                                                                                    | Execute in Terminal                                                                                                    |        |
| <pre>Excute in Terminal use c /opt / ros / noetic / setup. bash arun teleop_twist_keyboard teleop_twist_keyboard.py cmd_vel:=/robot/cmd_vel </pre>                                                                                                    | 2 launch localization_server localization.launch.py                                                                           |        |
| <pre>urcc /opt/ros/noetic/setup.bash srun teleop_twist_keyboard teleop_twist_keyboard.py cmd_vel:=/robot/cmd_vel </pre>                                                                                                    | Execute in Terminal                                                                                                    |        |
| <pre></pre>                                                                                                    | rce /opt/ros/noetic/setup.bash<br>srun teleop twist keyboard teleop twist keyboard.py cmd vel:=/robot/cmd vel                 |        |
|                                                                                                    | <pre>sty2 #601 #605 #609 N &lt; &gt;</pre>                                                                                    |        |

These *Grading Guides* indicate what is the expected result of an specific task, and how much points you will be granted if it's completed correctly.

MASTERCLASS STUDENTS GUIDE

#### In some Checkpoints, you will find sections like the following:

#### 1.2 Test everything in the real robot lab

Now it is time that you test your program with the real robot.

- 1. Book a 1h session of the RB-1 real robot lab.
- 2. On the day and time selected, open this rosject and connect to the real robot.
- 3. Launch the ros1\_bridge to have the proper ROS2 topics available.
- 4. Then execute your program and create a map of the real warehouse.

#### NOTES -

• If your program doesn't work, check first if the topic names that you are expecting do exist with the same name in the real robot.

- Then check if the frames of the real robot are the same as the ones of the simulation. For that use RViz2
- · Limit the real robot velocity to 0.1 m/s

#### END OF NOTES -

Whenever you find these sections inside a Checkpoint project, you will have to **test that your programs works in the real robot**. In fact, the evaluation of the Checkpoint will be made using the real robot, not the simulation. You can find more details about the Real Robot Labs in the following section.

When you are finished with a Checkpoint and it's ready to be evaluated, send a direct message to your tutor to let him know. Your tutor will evaluate it within the following 24 hours and provide you with a score.

22

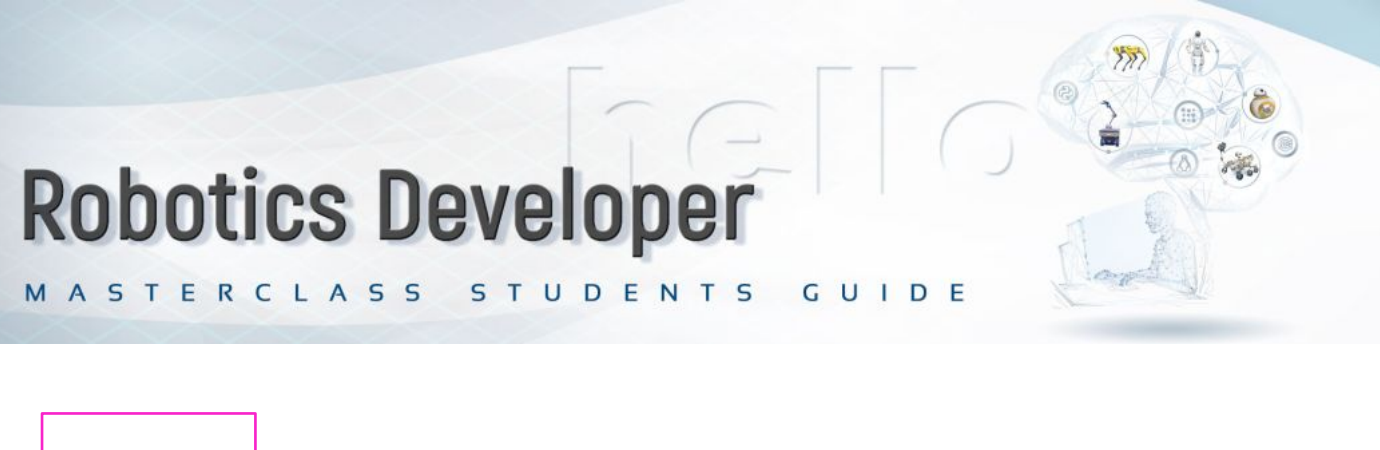

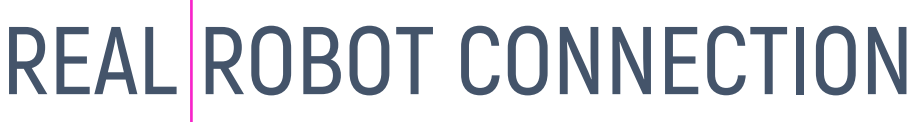

In order to use the real robots, you need to first reserve a slot from the *Real Robots* tab in the home page:

|          | Home                    |
|----------|-------------------------|
| Ø        | Learn                   |
|          | Self-led courses        |
|          | Instructor-led          |
| <b>B</b> | Manage Your Team(s)     |
|          | Alberto Ezquerro's Team |
| ₩Q‡      | Develop                 |
|          | Public Rosjects         |
|          | My Rosjects             |
|          |                         |

Here you will have access to all the available Real Robot Labs.

| Remote Real Robots () Introduction Tutorial ()<br>Select the lab or robot you want to work with |           |                 |           |  |  |
|-------------------------------------------------------------------------------------------------|-----------|-----------------|-----------|--|--|
| Turtlebot                                                                                       | Robot Arm | UR3e W/ Gripper | RB-1 Base |  |  |

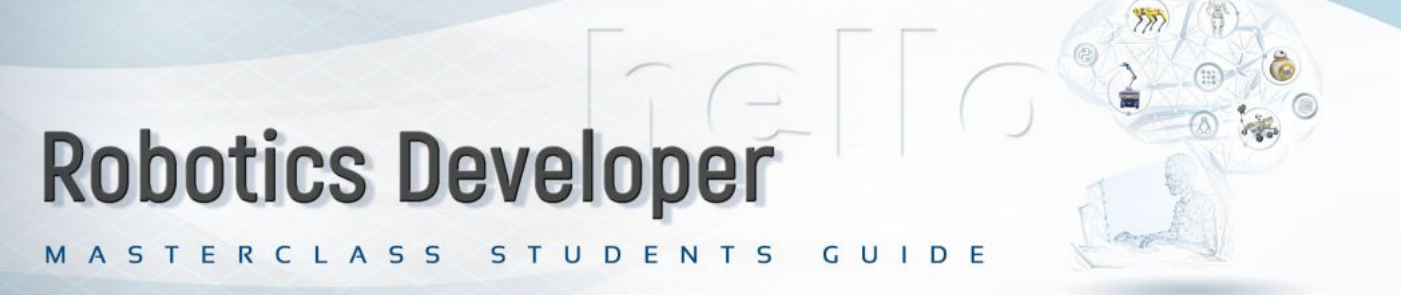

#### Just select the desired robot and book the time slot that suits you better.

| nstruct's Open Remote Labs                                                 |                      | Select the lab or                    | robot you want to work with          | Your Upcoming<br>You don't have |
|----------------------------------------------------------------------------|----------------------|--------------------------------------|--------------------------------------|---------------------------------|
| Turtlebot                                                                  | Robot Arm            | UR3e W/ Gripper                      | RB-1 Base                            | rober                           |
| reletered Pabela                                                           |                      |                                      | Book now                             |                                 |
| Select one of the robots ava<br>Select one of ROS Distros a<br>ROS Melodic | ailable<br>available |                                      | YOUR SELECTIO                        | ИС                              |
| Select the best time for you<br>2021-12-09 at 18:00                        | 1                    |                                      |                                      |                                 |
| < 2021-12-0                                                                | 09 (Thu) >           |                                      | ROS Distro<br>ROS Melodic<br>Time    |                                 |
| 6 PM                                                                       | м                    | Your timezone                        | Based on your browser<br>UTC +1      | r configuration                 |
| 7 PM - available, 7 PM - 7:55 PN                                           | к                    | Selected time<br>2021-12-09 at 18:00 | Selected time<br>2021-12-09 at 18:00 |                                 |
|                                                                            |                      | UE                                   |                                      |                                 |

Once your booking has been registered, you will be able to check it in the *Upcoming Bookings* section:

| Robotics Dev<br>MASTERCLASS ST                                                      | eloper<br>UDENTS G | UIDE |       |
|-------------------------------------------------------------------------------------|--------------------|------|-------|
| Your Upcoming Bookings<br>You have 1 booking                                        |                    |      | Check |
| Your upcoming bookings                                                              |                    |      |       |
| RB-1 - ROS Melodic<br>February 22, 2023 6:00 PM<br>Cancel<br>Starts in: 29m 42 secs |                    |      |       |
| Not sure how to start?                                                              | Close              |      |       |

To connect to the real robot you will have to be inside a rosject. When you are in a rosject, you can see how long until your reservation starts on the bottom panel:

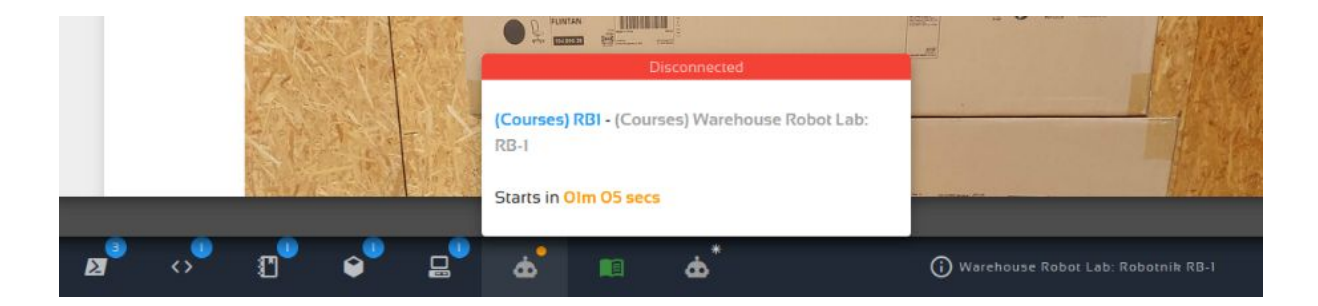

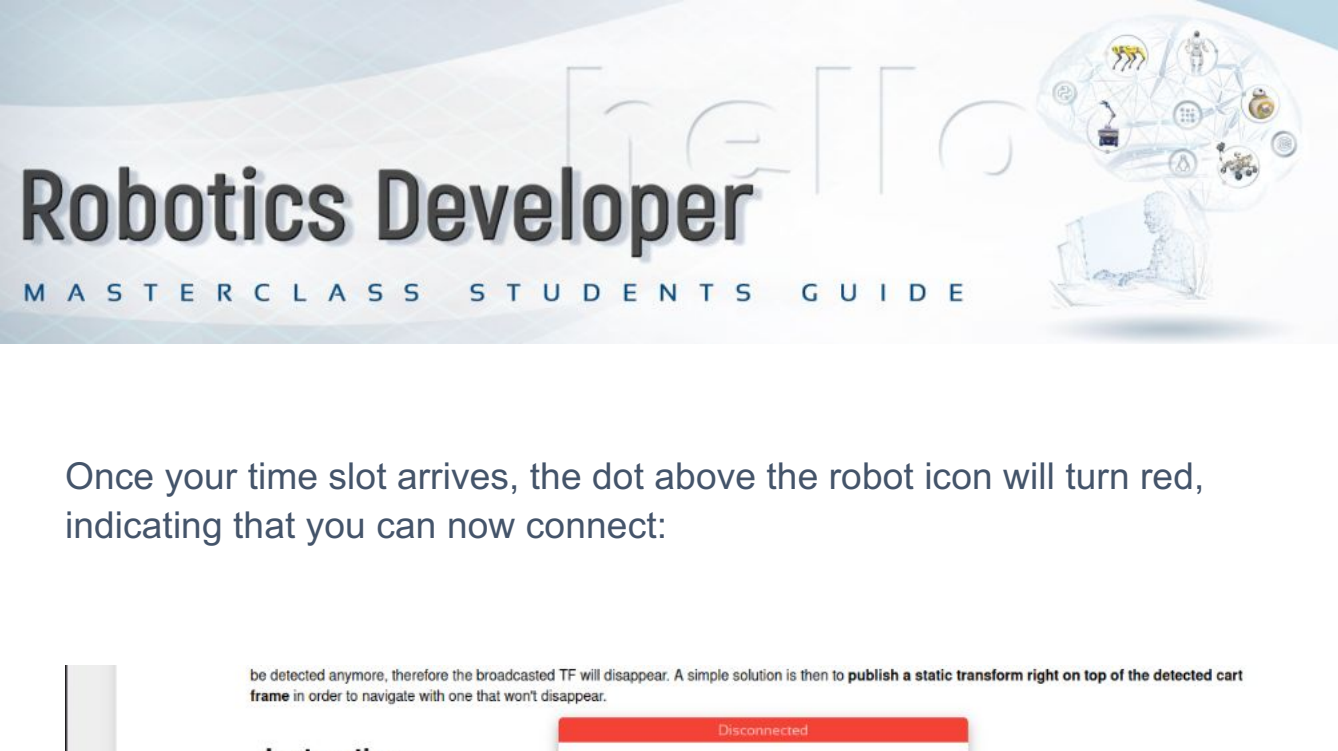

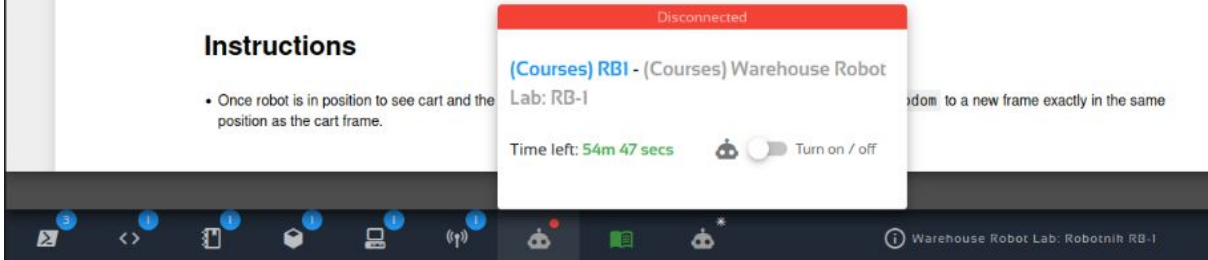

Once you connect to the real robot, every shell that you have running will get killed. So don't worry if your nodes or simulation go away, this means that the terminals are pointing now to the real robot instead of the virtual machine.

Click on the turn on button, and wait until the connection is established. You will see the camera streams appear along with a virtual joystick. Wait a few seconds until the middle circle of the joystick turns gray and move it to see if the robot moves. If it does, it means you are connected! and are ready to get working.

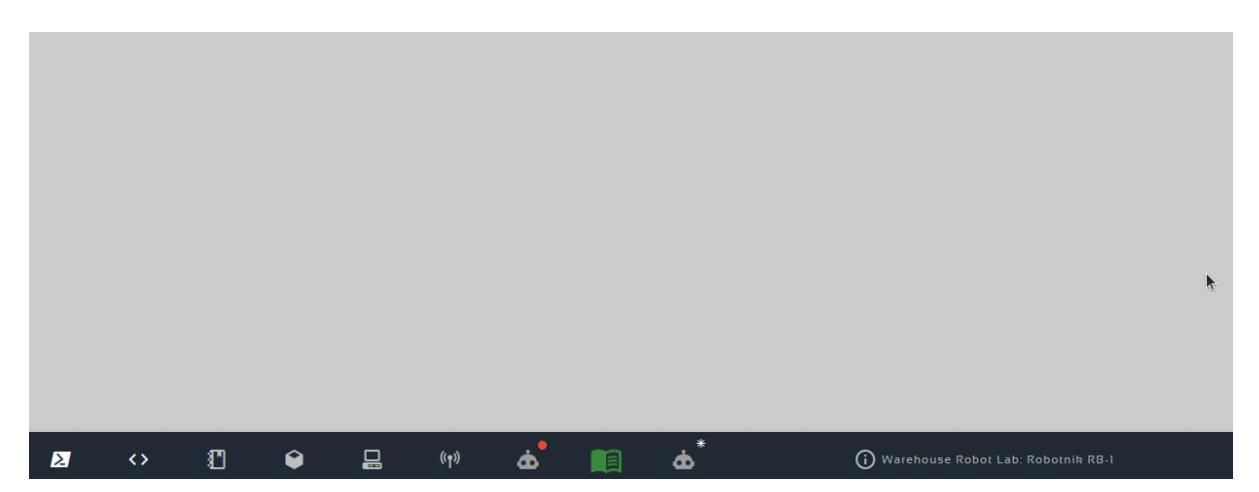

MASTERCLASS STUDENTS GUIDE

# FINAL PROJECT

- The Final Presentation of the project will be done on a YouTube
   Live Stream, with three experts of the team acting as evaluators:
  - o 30 minutes for the presentation
  - o 15 minutes for Q&A from the experts
- The Final Project will be discussed on the Starbots Coffee (an automated cafetería environment which involves different robots).
   Several Project options will be available to choose between them.
- The Final Project selected will be discussed and agreed upon between the student and the tutor.